## Log into your Family Access Account

### How to know the Student ID

#### Summary

1- Go to your Family Access account at <u>www.teaneckschools.org</u> and on the top tab choose **SKYWARD**.

2- Login with your Family Access username and password. If you do not remember, click on **FORGOT LOGIN/ PASSWORD**. The system will send an email with the account information.

3- Once you are in Family Access, browse to the **STUDENT INFO** Tab, the student ID is the number on the left side with the label **OTHER ID**.

## • Click on Conference (left-side menu).

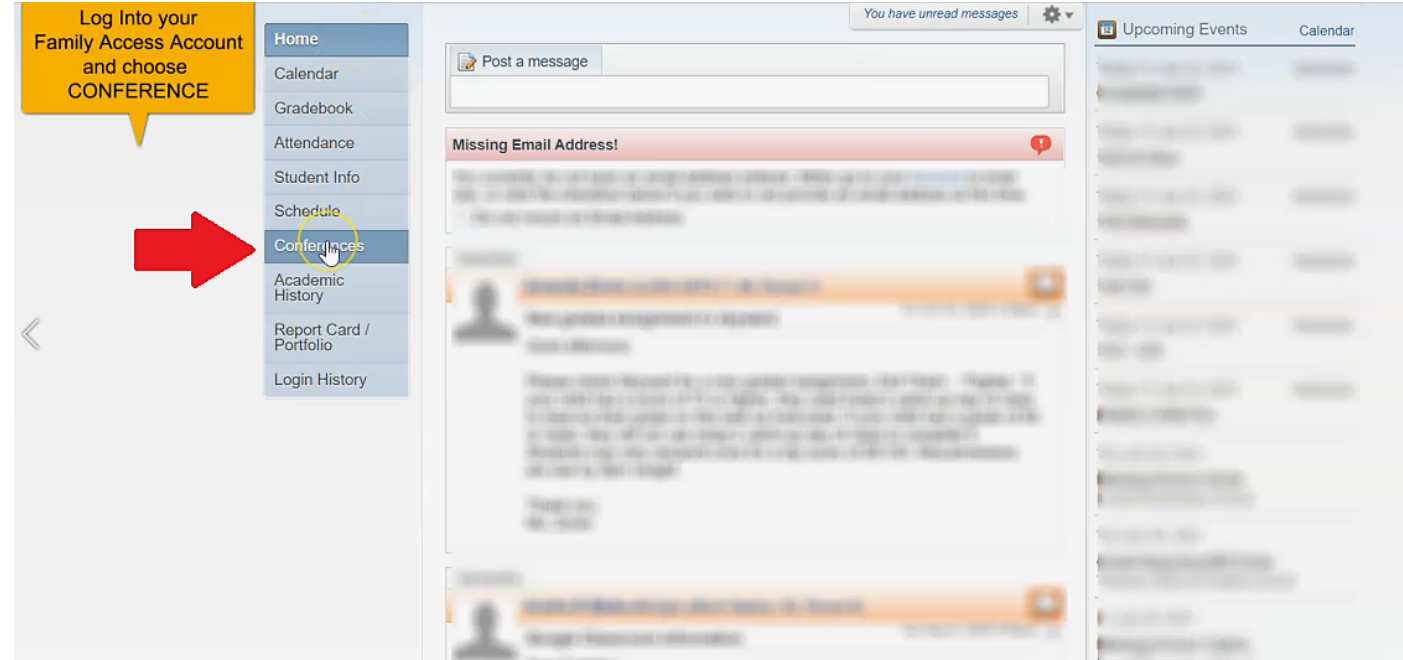

## • Click on All Conferences.

| Hama                       | Conferences                                                                |
|----------------------------|----------------------------------------------------------------------------|
| Home                       | Scheduled Conferences Report                                               |
| Calendar                   | Print All Scheduled Conferences for Guardian                               |
| Gradebook                  |                                                                            |
| Attendance                 | Samantha (Lowell Elementary School) View Scheduled Times   All Conferences |
| Student Info               | No conferences are scheduled for this student.                             |
| Schedule                   |                                                                            |
| Conferences                |                                                                            |
| Academic<br>History        |                                                                            |
| Report Card /<br>Portfolio |                                                                            |
| Login History              |                                                                            |

# • This opens up the schedule where you can "select a time".

| Building/Room   |
|-----------------|
| 007 / 103       |
| 007 / 103       |
| 007 / GYM       |
| 007 / Art Room  |
| 007 / Cafeteria |
|                 |

# • A new window will open with the full schedule available. Select the desired time slot to see a window with the details pop up. Hit "save".

| 11            | Conferen                | Conference Time Slots              | Status | Building/Room |        |                 |
|---------------|-------------------------|------------------------------------|--------|---------------|--------|-----------------|
| Home          | Schedule                | Thu Feb 11, 2021 1:00 pm - 1:15 pm | Open   |               | Select |                 |
| Calendar      | Print All Se            | Thu Feb 11, 2021 1:15 pm - 1:30 pm | Open   |               | Select |                 |
| Gradebook     |                         | Thu Feb 11, 2021 1:30 pm - 1:45 pm | Open   |               | Select |                 |
| Attendance    | Samantha                | Thu Feb 11, 2021 1:45 pm - 2:00 pm | Open   |               | Select |                 |
| Student Info  | Teacher C               | Thu Feb 11, 2021 2:00 pm - 2:15 pm | Open   |               | Select | Building/Room   |
| Schedule      | Period 0<br>9:00 AM - 1 | Thu Feb 11, 2021 2:15 pm - 2:30 pm | Open   |               | Select | 007 / 103       |
| Conferences   | Period 0<br>9:00 AM -   | Thu Feb 11, 2021 2:30 pm - 2:45 pm | Open   |               | Select | 007 / 103       |
| Conterences   | Period 0                | Thu Feb 11, 2021 2:45 pm - 3:00 pm | Open   |               | Select | 007 / 0204      |
| History       | 9:00 AM - 3             | Thu Feb 11, 2021 3:00 pm - 3:15 pm | Open   |               | Select | 0077 GYM        |
| Report Card / | Period 0<br>9:00 AM - 1 | Thu Feb 11, 2021 3:15 pm - 3:30 pm | Open   |               | Select | 007 / Art Room  |
| Portfolio     | Period 0                | Thu Feb 11, 2021 3:30 pm - 3:45 pm | Open   |               | Select | 007 / Cafeteria |
| Login History | 9.00 AW - 1             | Thu Feb 11, 2021 3:45 pm - 4:00 pm | Open   |               | Select |                 |
|               |                         | Thu Feb 11, 2021 4:00 pm - 4:15 pm | Open   |               | Select |                 |
|               |                         | Thu Feb 11, 2021 4:15 pm - 4:30 pm | Open   |               | Select |                 |
|               |                         | Thu Feb 11, 2021 4:30 pm - 4:45 pm | Open   |               | Select |                 |
|               |                         | Thu Feb 11, 2021 4:45 pm - 5:00 pm | Open   |               | Select |                 |
|               |                         | Thu Feb 11, 2021 5:00 pm - 5:15 pm | Open   |               | Select |                 |
|               |                         | Thu Feb 11, 2021 5:15 pm - 5:30 pm | Open   |               | Select |                 |
|               |                         | Thu Feb 11, 2021 5:30 pm - 5:45 pm | Open   |               | Select |                 |
|               |                         | Thu Feb 11, 2021 5:45 pm - 6:00 pm | Open   |               | Select |                 |
|               |                         |                                    |        |               |        |                 |

• You'll see the home scheduling page again and if you click "view scheduled times," you can see the conferences you have chosen.

| lome                |                                                                          |                                                      |             |                 |  |
|---------------------|--------------------------------------------------------------------------|------------------------------------------------------|-------------|-----------------|--|
| Calendar            | Scheduled Conferences Report                                             |                                                      |             |                 |  |
| Gradebook           | Print All Scheduled Confere                                              | nces for Guardian                                    |             |                 |  |
| Attendance          | Samantha (Lowell Elementary School) View Scheduled Times All Conferences |                                                      |             |                 |  |
|                     | Teacher Conferences                                                      | Status                                               | Class       | Building/Room   |  |
| Student Info        | Period 0<br>9:00 AM - 3:30 PM                                            | Scheduled<br>Thu Feb 11, 2021 from 1:15 PM - 1:30 PM | Homeroom 01 | 007 / 103       |  |
| Conferences         | Period 0<br>9:00 AM - 3:30 PM                                            | Not Yet Scheduled<br>(Select a Time)                 |             | 007 / 103       |  |
| Academic<br>History | Period 0<br>9:00 AM - 3:30 PM                                            | Not Yet Scheduled<br>(Select a Time)                 |             | 007 / GYM       |  |
| Report Card /       | Period 0<br>9:00 AM - 3:30 PM                                            | Not Yet Scheduled<br>(Select a Time)                 |             | 007 / Art Room  |  |
| Portfolio           | Period 0                                                                 | Not Yet Scheduled                                    |             | 007 / Cafeteria |  |
| ogin History        | 3.00 AW - 3.30 T W                                                       | (Select a fillie)                                    |             |                 |  |

- •
- You can also unschedule. A window will open for you to confirm "deselecting a time slot" and hit "save". You can now redo the whole process to select another conference time.

| Home                                              | Conferences                                                      |                           |               |       |  |  |
|---------------------------------------------------|------------------------------------------------------------------|---------------------------|---------------|-------|--|--|
| Calandar                                          | Scheduled Conferences Report                                     |                           |               |       |  |  |
| Calendar                                          | Print All Scheduled Conferences for Guardian                     |                           |               |       |  |  |
| Gradebook                                         |                                                                  |                           |               |       |  |  |
| Attendance                                        | Samantha (Lowell Elementary School) View Scheduled Times   All ( | Class                     | Puilding/Peem | Notes |  |  |
| Student Info                                      | Scheduled leacher Comerences Status                              | Lamoroom 01               | Building/Room | Notes |  |  |
| Schedule                                          | Thu Feb 11, 2021 from 1:15 PM - 1:30 PM (Unscheduled             | le)                       |               |       |  |  |
| Conferences                                       |                                                                  |                           |               |       |  |  |
|                                                   |                                                                  |                           |               |       |  |  |
| Academic<br>History                               | Ones colocted a                                                  | time                      |               |       |  |  |
| Academic<br>History<br>Report Card /<br>Portfolio | Once selected a<br>you can Unschedule fo                         | a time,<br>r another time |               |       |  |  |

## **CONFERENCE: GOOGLE MEET DIRECTIONS**

## Google Meet for Parent Teacher Conferences Summary

- 1. Using your child's chromebook, log in with your child login and password information.
- 2. Once logged in, please go to the following website: <u>https://meet.google.com</u>
- On the Google Meet page you will find a box that looks like this:
  + join or start a meeting.
  In this box you will enter your child's ID number. (Their ID number can be found in Skyward through Family Access).
- 4. Once you enter your child's ID number you will enter the meet. Please wait for your child's teacher to arrive.
- 5. Please be prompt; you have a limited time with each teacher and the meet will close after the allotted time.
- 6. If you experience technical difficulties and cannot enter the google meet, please email the teacher immediately to set up a new conference at a later date.
  - Once you have opened <u>meet.google.com</u> on your child's Chromebook, click on the upper right-hand corner icon to make sure you are signed into your child's account. Click on "use a meeting code."

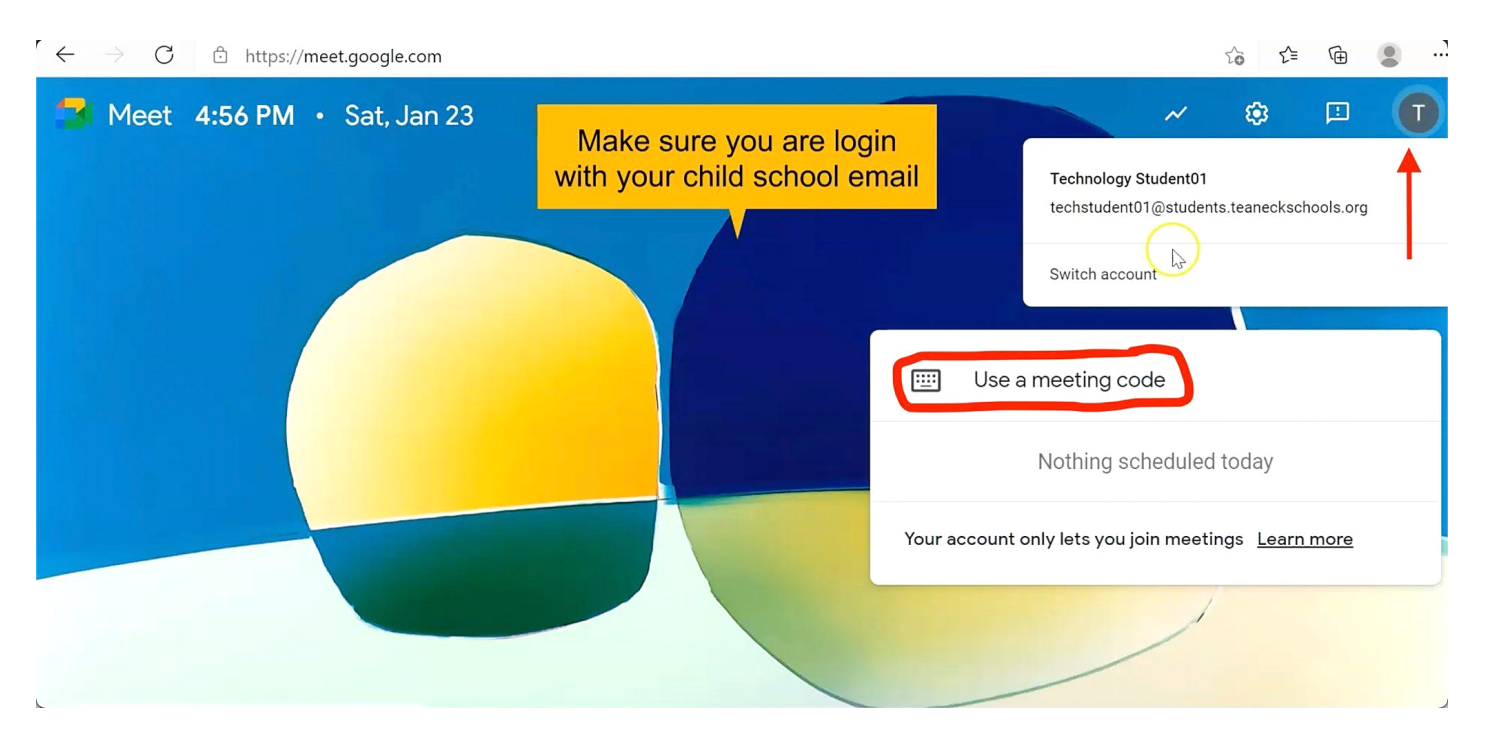

- Enter the student ID # into the meeting code box and hit "continue".

• If you get the following message, it is because the teacher has not started the video call yet. Wait a few minutes then try to join again.

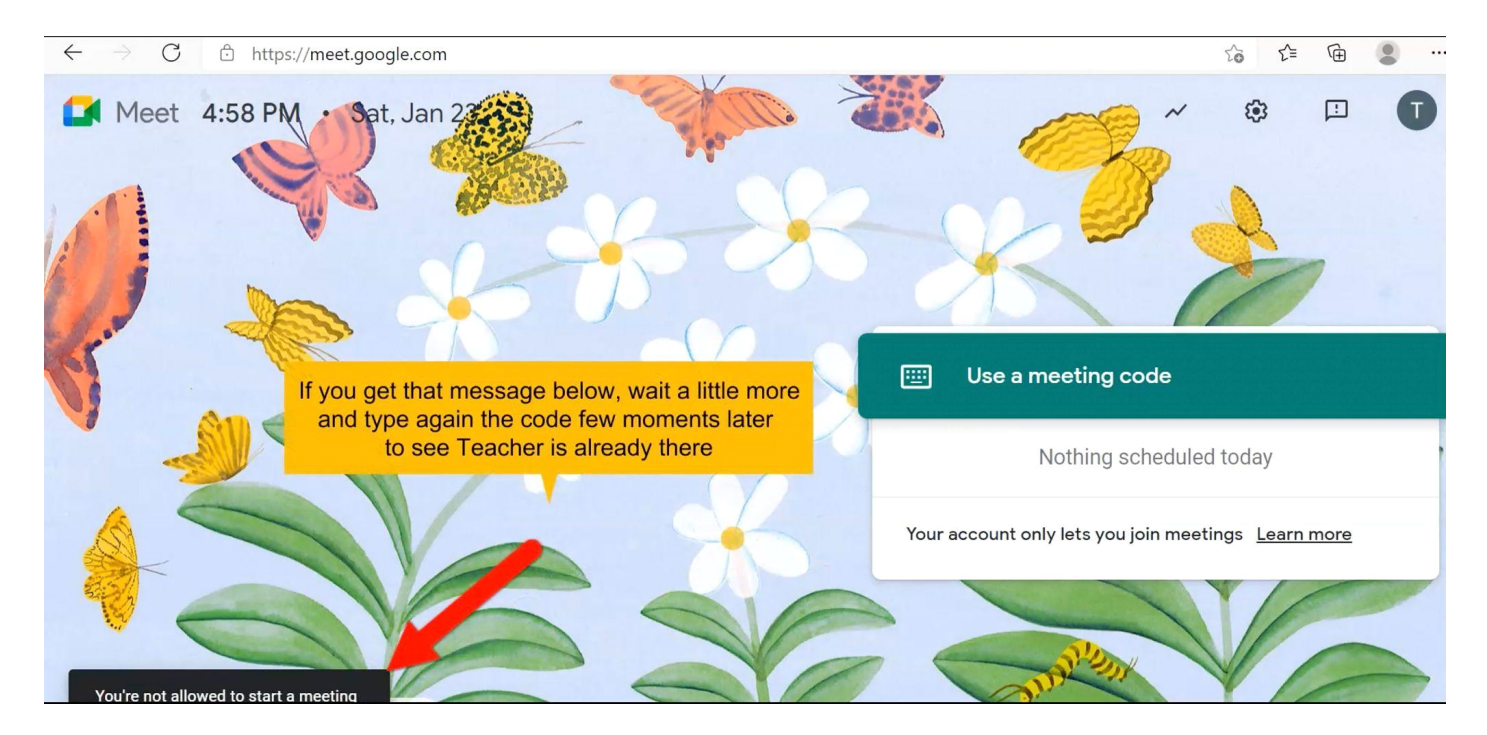

# • If you get this window, join the video call.

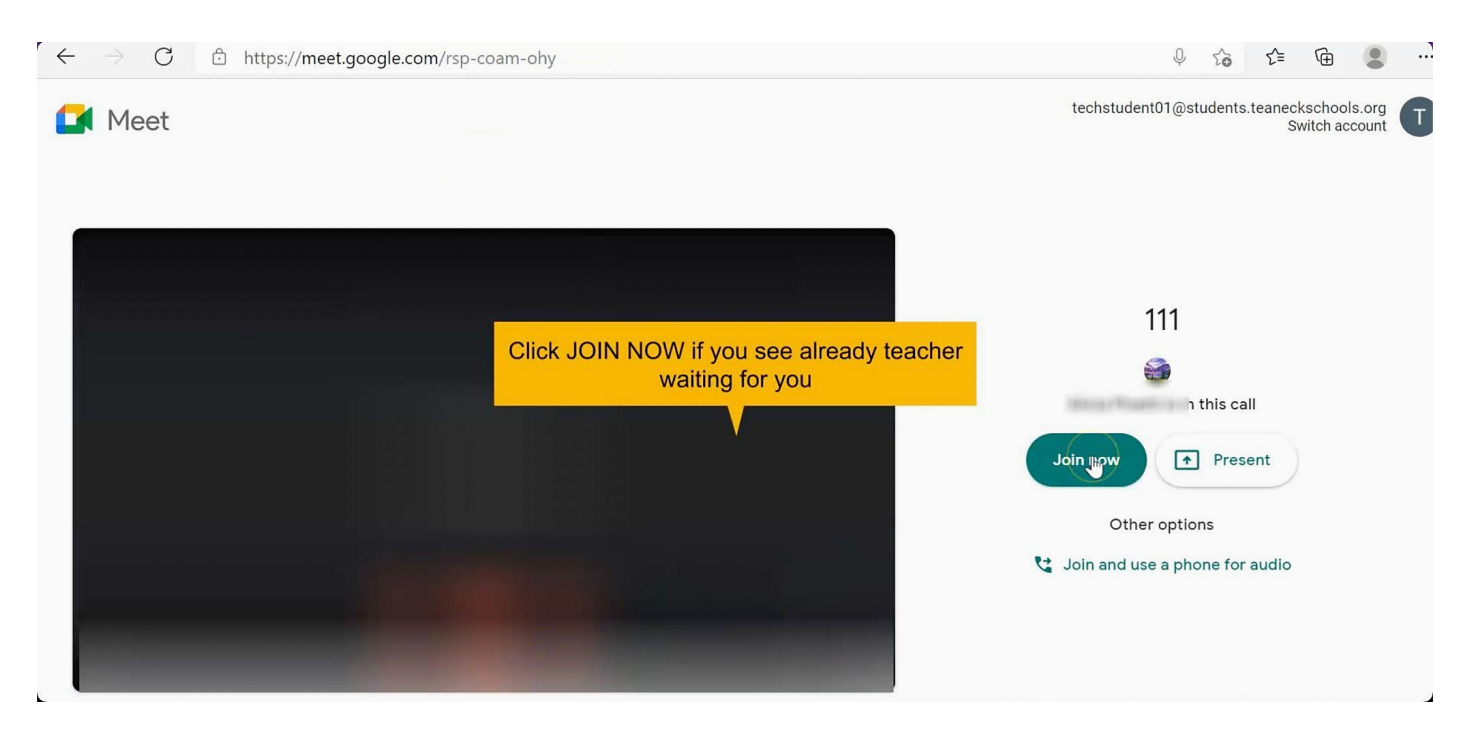